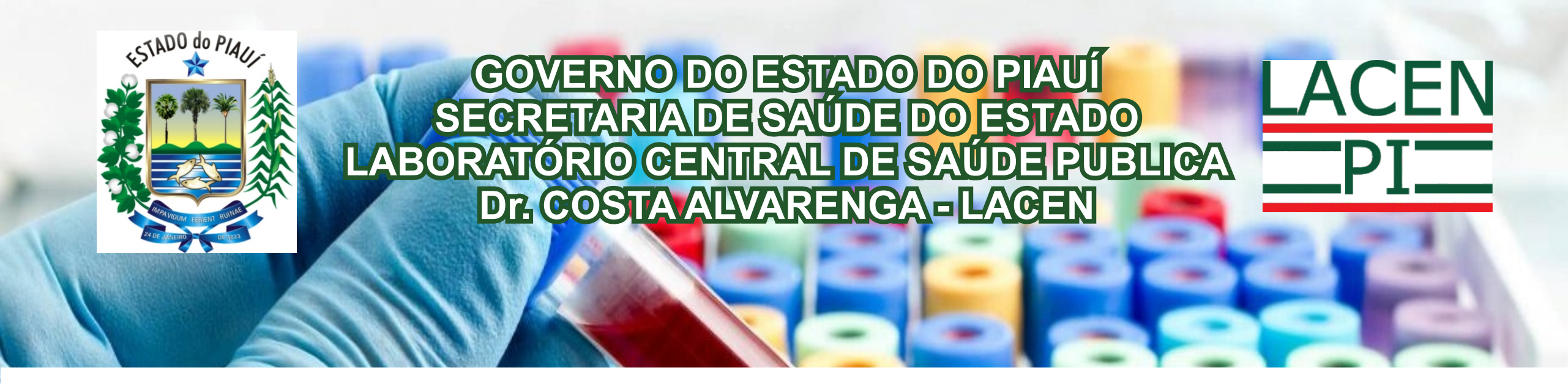

#### ORIENTAÇÕES PARA CADASTRO E ENVIO DAS AMOSTRAS MÓDULO BIOLOGIA MÉDICA HUMANA

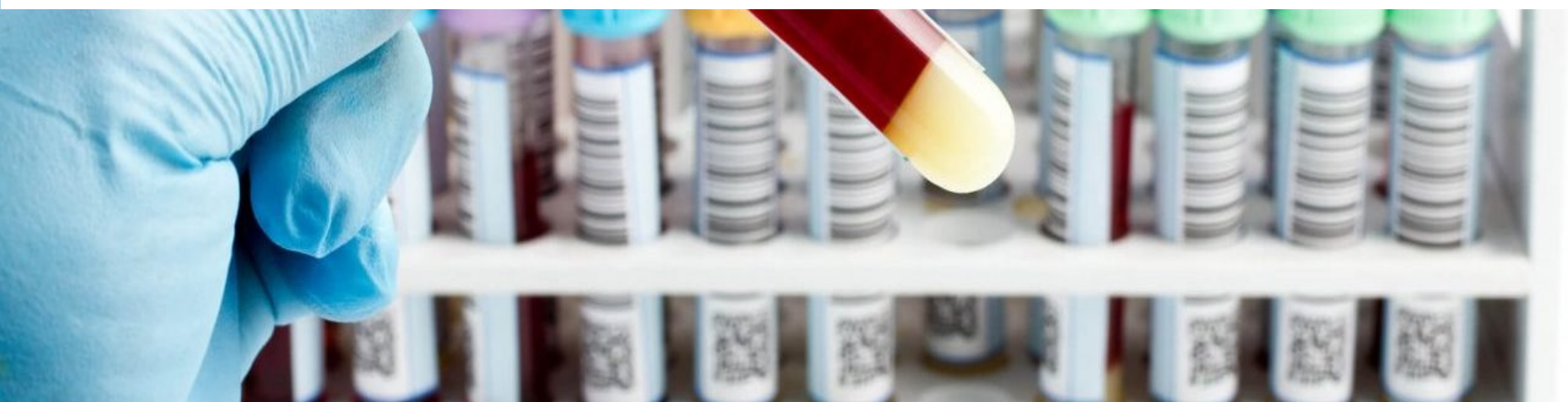

# ACESSANDO O SISTEMA GAL

Para acessar o sistema, o usuário podera utilizar o link <u>http://gal.lacen.pi.gov.br/gal/</u> no navegador Mozilla Firefox e ter em mãos o usuário e a senha, selecionar o Módulo Biologia Médica e a unidade a qual tem permissão de acesso.

> Confirmar o acesso usando o código Captcha, esse código deve ser informado conforme é mostrado, diferenciando letras maiúscula e minúscula.

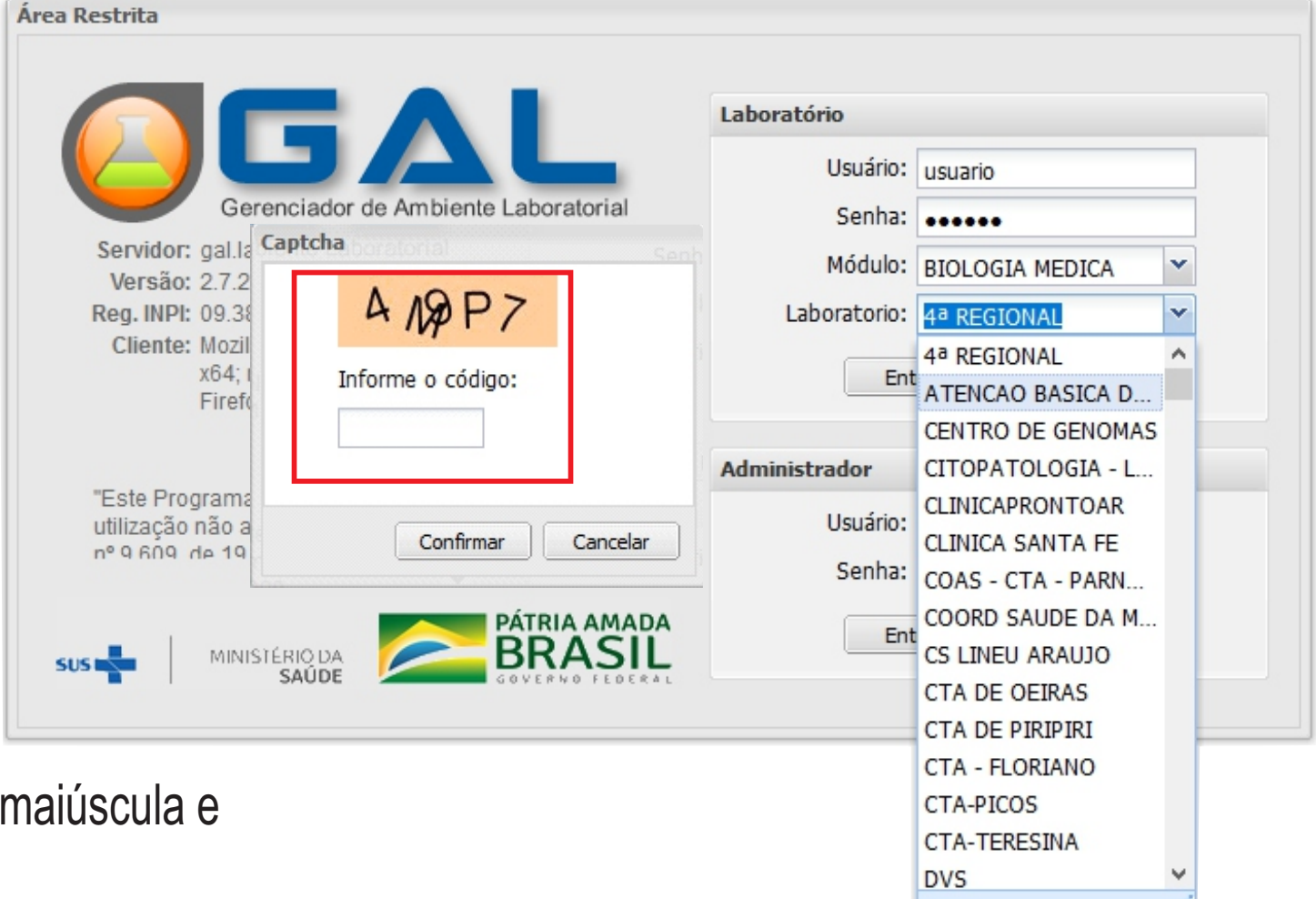

# NOTÍCIAS DO GAL

Ao acessar o sistema, a página **"Notícias do GAL"** irá aparecer, informando aos usuários sobre suspensão de orientações de cadastro, recebimento de amostras, etc. A leitura das orientações é de fundamental importância.

| Notícias do GAL                                                                                                    | ×   |
|----------------------------------------------------------------------------------------------------|-----|
| 25/05/2020 17:13:20 - OBRIGATORIEDADE DO CPF<br>A Direção do Lacen informa que haverá OBRIGATORIEDADE da utilização<br>do CPF no cadastro dos pacientes a partir do dia 01.06.2020 conforme<br>Oficio 012/2020.<br>Postado por:RENATO ALVES TERTO |     |
|                                                                                                    | ~   |
| Fed                                                                                                    | har |

#### ALTERAR SENHA E INICIAR O CADASTRO DA REQUISIÇÃO

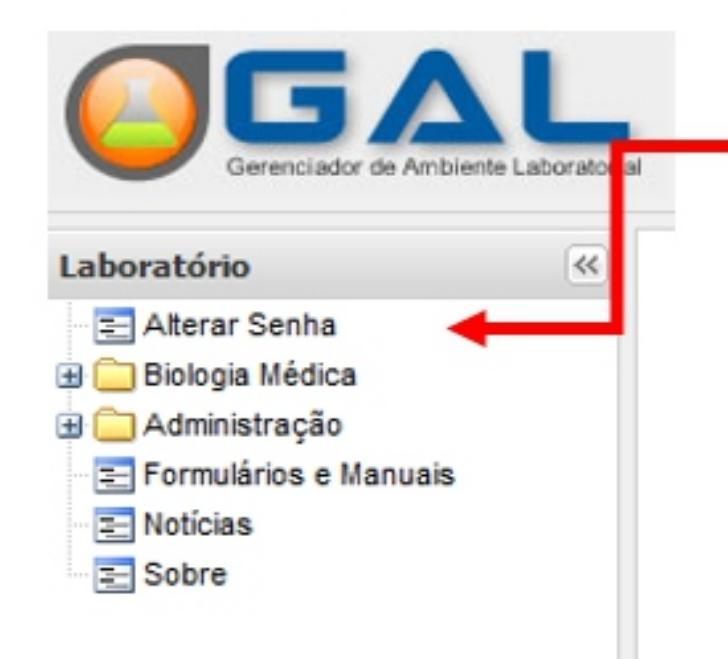

O usuário pode a qualquer momento trocar sua senha. É só clicar em <u>Alterar Senha</u>. A nova deverá ter no mínimo 6 caracteres (letras (minúsculas) e/ou números). Seu login é <u>PESSOAL</u> e intransferivél. Se o usuário sair da unidade o LACEN deverá ser informado para inativar o acesso

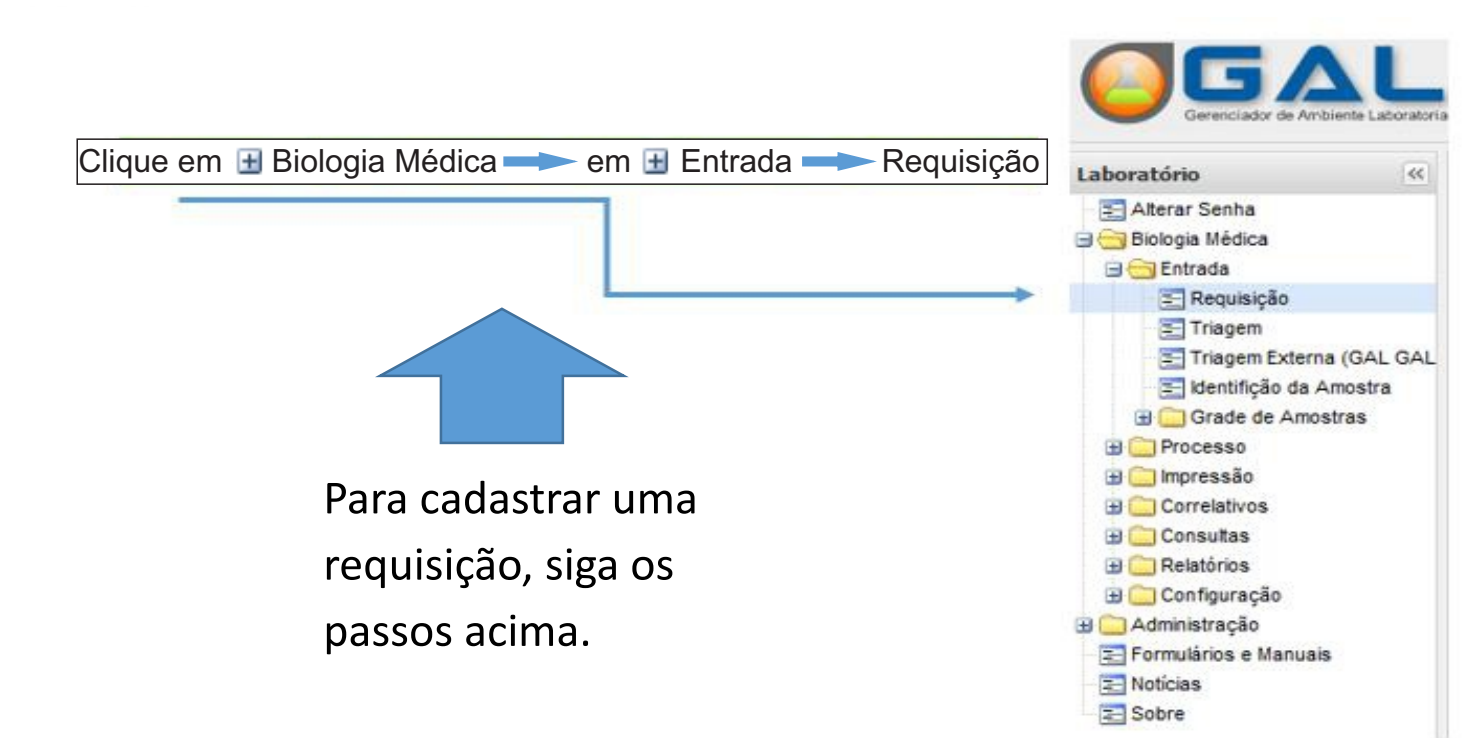

# INCLUIR NOVA REQUISIÇÃO

# Abrirá uma janela com várias opções, clique em INCLUIR

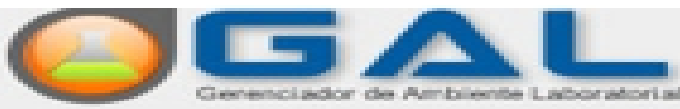

-64

#### Laboratório

😑 😑 Biologia Médica

😑 🗁 Entrada

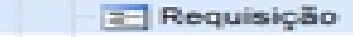

- Triagem
   Triagem Externa (GAL GAL
   GAL GAL
   GAL GAL
- Grade de Amostras
- 🔳 🧰 Processo
- 🗃 🦲 Impressão
- Correlativos
- Consultas
   Consultas
   Relatórios
- 🗏 🦲 Configuração
- 🗉 🦲 Administração
  - Formulários e Manuais
  - E Noticias
  - E Sobre

|            |                | /         |                        |                |
|------------|----------------|-----------|------------------------|----------------|
| Biologia   | a Médic        | Requisiçã | 0                      |                |
| 🔆 Sel. Tor | dos   🕥 Inclui | Alterar   | 😂 Excluir 🕴 🚔 Imprimir | 🛞 Imprimir Eti |
| Requisi    | Paciente       | CNS       | Dt. Cadastro           | Mun. Res       |
| 20071      | JAMSON C       | 1607738   | 28/05/2020             | NOSSA S        |
| 20071      | GILDO CA       | 1621760   | 27/05/2020             | NOSSA S        |
| 20071      | LYRA PRIS      | 2061346   | 27/05/2020             | SAO CRI        |
| 20071      | LUIZ ABEL      | 1274655   | 27/05/2020             | NOSSA 5        |
| 20071      | JOSE REIN      | 2098595   | 27/05/2020             | GRACHO         |
| 20071      | LORENA V       | 7005089   | 26/05/2020             | NOSSA S        |
| 20071      | MARTA CE       |           | 26/05/2020             | NOSSA 5        |
| 20071      | JOSE LEA       |           | 26/05/2020             | NOSSA 5        |
| 20071      | EDJELVAN       |           | 26/05/2020             | POCO RE        |
| 20071      | MARIA JÚ       |           | 26/05/2020             | POCO RE        |
| 20071      | RODRIGO        |           | 26/05/2020             | NOSSA 5        |
| 20071      | JOSÉ DEV       |           | 24/05/2020             | NOSSA 5        |
| 20071      | DIONÍZIO B     |           | 23/05/2020             | ARACAJ         |
| 20071      | SÓNIA RO       |           | 23/05/2020             | NOSSA 5        |

## OBSERVAÇÕES IMPORTANTES

CPF do Paciente:

Não utilize acentos e nem cedilhas.

O CPF do paciente é obrigatório.

A opção ignorado deve ser evitada o máximo possível.

Para avançar sem o uso do mouse, pressione a tecla TAB no teclado.

Os campos que tiverem uma seta ao lado, indica a opções de preenchimento.

Os campos que tiverem uma lupa ao lado, indica que pode ser feito a pesquisa em um banco de dados pré-estabelecidos. Basta digitar uma parte do nome a ser pesquisado e clicar na lupa e será aberto uma nova tela com os dados a serem selecionados e para selecionar basta dar 2 cliques e o campo será preenchido.

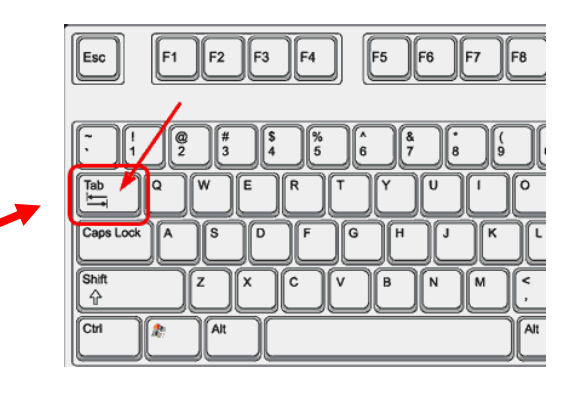

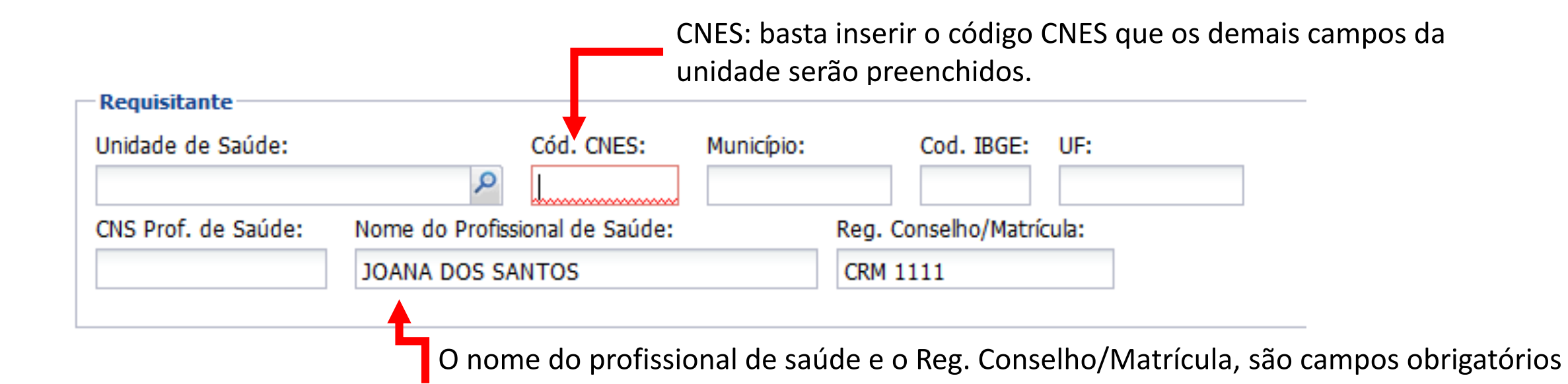

Data da solicitação: Dia da solicitação do exame. (Obrigatório) Finalidade: Investigação

| D | escrição: O nome do Agravo Especifico | Obs.: O Campo finalidade pode ser<br>ou ignorado nos casos onde não ten | em branco<br>ha o agravo |
|---|---------------------------------------|-------------------------------------------------------------------------|--------------------------|
| Г | Dados da solicitação                  | na descrição                                                            |                          |
|   | Data da solicitação: Finalidade:      | Descrição:                                                              |                          |
|   | 29/01/2021 🔤 Investigação 💙           | AIDS - Síndrome da Imunodeficiência Adquirida                           |                          |

O CPF do paciente é um campo obrigatório. Basta inseri-lo e teclar TAB (ou clicar em qualquer lugar fora do campo) que os demais dados do paciente serão preenchidos automaticamente. Importante dado para gerar o histórico do paciente.

| Paciente              |                  |                |                                         |          |
|-----------------------|------------------|----------------|-----------------------------------------|----------|
| Identificação         |                  |                |                                         |          |
| Tipo Paciente:        | CPF do Paciente: |                |                                         |          |
| CNS do Paciente:      | Paciente:        |                | ~~~~~~~~~~~~~~~~~~~~~~~~~~~~~~~~~~~~~~~ | <b>P</b> |
| Data de nasc.: Id     | lade:            | Sexo:          | Nacionalidade:<br>BRASIL                | ~        |
| Raça/Cor:             | Etnia:           |                | Nome da Mãe:                            |          |
| Documento 1 do Pacien | nte: Documento   | 2 do Paciente: |                                         |          |

**Telefone**: Fundamental para contato do paciente. Exemplo: nova coleta, busca do paciente. Endereço: De preferencia, o mais completo possível

| Logradouro: |            | Número: | Complemento: | Ponto de referência: | Bairro:   |
|-------------|------------|---------|--------------|----------------------|-----------|
| RUA XXXXXX  |            | 1111    | CONDOMINIO   | PROXIMO A            | XXXXXXXXX |
| Município:  | Cód. IBGE: | UF:     | CEP:         | Telefone:            | Zona:     |
| TERESINA    | 221100     | PI      | 64.000-000   | (86)0000-0000        |           |
| País:       |            |         |              |                      |           |
| BRASIL      | ~          |         |              |                      |           |

**Agravo/Doença**: deve coincidir com pelo menos 1 exame ser solicitado, uma vez que só podemos selecionar um agravo. Caso seja importante informar outro agravo, pode ser inserido no campo "Observações".

| Informações Clínicas<br>— Dados clínicos gerais |                                  |              |  |
|-------------------------------------------------|----------------------------------|--------------|--|
| Agravo/Doenca:                                  | Data 1°s sintomas:<br>29/01/2021 |              |  |
| Idade gestacional:                              | Motivo:                          | Diagnóstico: |  |
|                                                 |                                  |              |  |

**Data 1º sintomas**: Fundamental importância para solicitar corretamente o tipo de exame. É obrigatório para certos agravos como tuberculose e Covid-19.

Atenção no cadastro do material biológico, pois ele deve ser informado corretamente para evitar o descarte da amostra. As amostras para o diagnósitco devem seguir as recomendações do manual de coleta <u>sendo neste caso exemplo</u> <u>soro para todas as sorologias</u> em <u>In Natura</u>. Para o Pré natal usamos <u>Sangue Total</u> em <u>Papél Filtro</u>. Pode ser incluído mais de um exame, assim como mais de um material para uma mesma requisição.

| 3 | Informe a data da coleta     |                           | 2                            | Deve ser utiliza<br>informar que é<br>Em casos de ó | ado o numeral 1 para<br>a primeira.<br>bito usar apenas U. |        |
|---|------------------------------|---------------------------|------------------------------|-----------------------------------------------------|------------------------------------------------------------|--------|
|   | Amostras                     |                           |                              |                                                     |                                                            |        |
|   | Nova amostra: Soro           | 💌 Localização             |                              | ▼ 1                                                 | IN - Amostra "in natura"                                   | ~      |
|   | 29/01/2021 📑 08:00           | Medicamento: Medicamento? | <ul> <li>Qual med</li> </ul> | dicamento utiliza                                   | do ?                                                       |        |
|   | Data de Inicio d 🔝 🕥 Incluir | Excluir                   |                              |                                                     |                                                            |        |
|   | Material 🔺 🕇                 | Localização               | A                            | mostra                                              | Material Clínico                                           | Data c |
|   |                              | 4<br>Clique em ir         | ncluir para                  | cadastrar a am                                      | ostra.                                                     |        |

A hora da coleta não tem a necessidade de ser exata.

**Notificação SINAN**: Deve coincidir com o agravo informado anteriormente ou com o exame a ser solicitado, se tiver a notificação para informar os campos; caso contrário, <u>não é um campo obrigatório</u>. O número é o mesmo da notificação.

Notificante: Unidade que realizou a notificação do agravo, só é preenchido se a notificação tiver sido feita.

| D: Núm. Notificação:<br>97.2 000000 | Data da Notificação:<br>29/05/2020  |
|-------------------------------------|-------------------------------------|
| Cód. CNES: Município:               | Cod. IBGE: UF:                      |
| 7                                   | 7.2 000000<br>Cód. CNES: Município: |

Atenção, caso não tenha a notificação em mãos é aconselhável não abrir a caixa do agravo, uma vez aberta o campo se torna obrigatório e você terá que cancelar essa ficha e começar novamente.

Em <u>Nova Pesquisa, selecione o exame desejado neste caso Sorologia para HIV</u> e em amostra <u>Soro</u> (que foi cadastrado anteriormente). OBS: Este campo ficará em branco se você não cadastrou a amostra, conforme indica o passo anterior

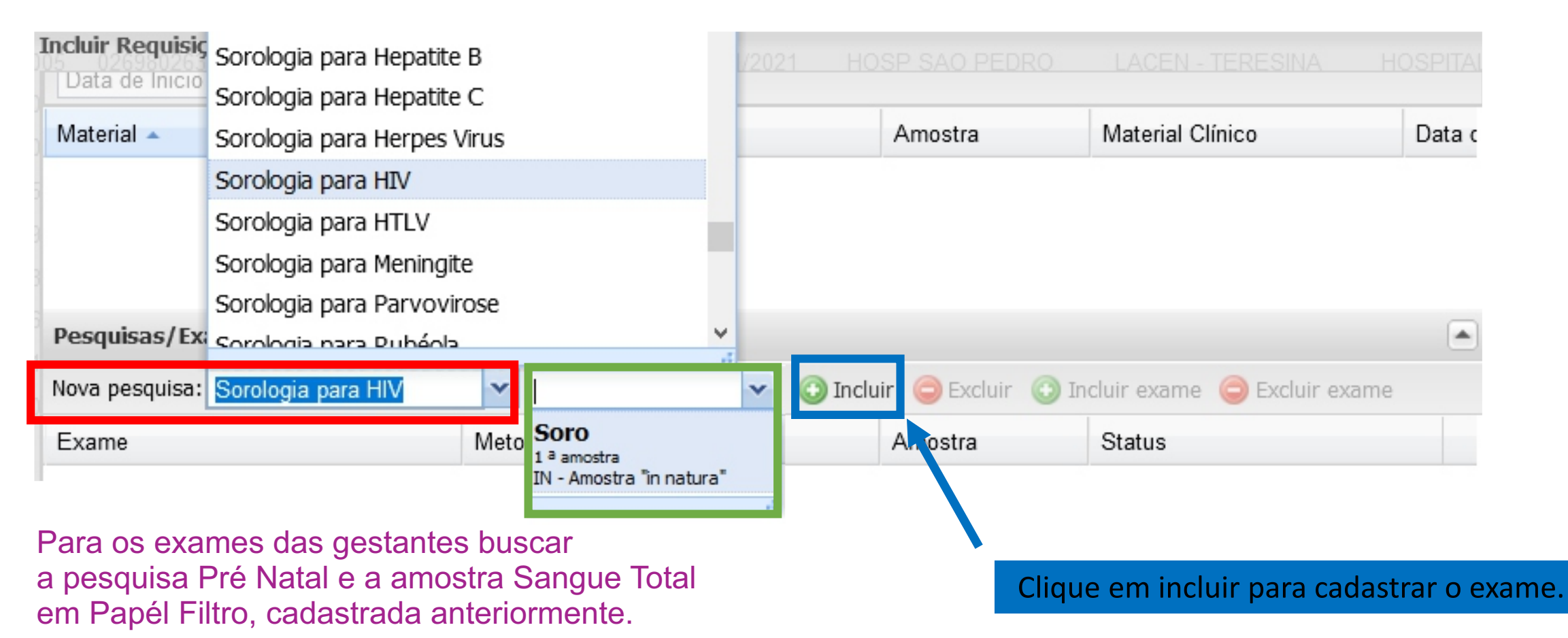

Atenção no cadastro das observações. Este campo deve conter informações de relevância clínica, epidemiológica laboratorial para auxiliar no diagnóstico. Não é um campo obrigatório.

| Informação de relevância clínica, epidemiológica ou laboratorial para auxiliar no diagnóstico |                                                                                       |               |
|-----------------------------------------------------------------------------------------------|---------------------------------------------------------------------------------------|---------------|
|                                                                                               | Informação de relevância clínica, epidemiológica ou laboratorial para auxiliar no dia | Inóstico      |
|                                                                                               | N                                                                                     | a de District |

Se o cadastro tiver ok, vai aparecer a mensagem de <u>requisição cadastrada com sucesso</u> e <u>aparecerá o número do GAL</u> referente a requisição cadastrada Orienta-se que na amostra seja informado o número do GAL (requisição) e o nome completo do paciente.

#### **IMPRIMIR A REQUISIÇÃO**

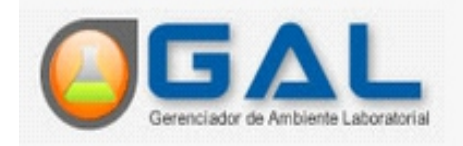

2

Para imprimir a requisição, 1 busque o número da requisição aqui:

|              | Laboratório ແ                                                                                                    | Biologia Médica :: Requisição |                              |            |                         |                |                 |                 |                 |
|--------------|----------------------------------------------------------------------------------------------------|-------------------------------|------------------------------|------------|-------------------------|----------------|-----------------|-----------------|-----------------|
|              | E Alterar Senha                                                                                                    | 🔆 Sel. Todos   (              | 🗿 Incluir 🎲 Alterar 🥥 Excl   | uir   🔔 In | nprimir 📎 Imprimir Etiq | uetas Cód. bar | ras: Requisição | CNS CNS         |                 |
|              | Entrada                                                                                                    | Requisição 🗸                  | <ul> <li>Paciente</li> </ul> | _          | CNS                     | CPF            | Dt. Cadastro    | Mun. Residência | Dt. Solicitação |
|              | - 📰 Requisição                                                                                                    | 202401000329                  | 2 Ordem Ascendente           | ISA        | 706400696139189         | 60516341340    | 03/06/2020      | TERESINA        | 03/06/2020      |
|              | \Xi Triagem                                                                                                    | 202401000328                  | Z Ordem Descendente          | A          | 160856202690006         | 81337019372    | 03/06/2020      | TERESINA        | 03/06/2020      |
|              | Triagem Externa (GAL G.                                                                                                    | 202401000327                  | AT CREEN DESCENDENCE         | REU D      | 165944163920008         | 03701031304    | 03/06/2020      | TERESINA        | 03/06/2020      |
|              | El Identifição da Amostra                                                                                                    | 202401000326                  | 🔃 Colunas 🕨                  | LVA        | 160220341170001         | 02329454384    | 03/06/2020      | TERESINA        | 03/06/2020      |
| Ou faça um   | Grade de Amostras                                                                                                    | 202401000325                  | Eitros bi                    | -          |                         | 786189320      | 03/06/2020      | SAO LUIS        | 03/06/2020      |
| filtro       | 🗑 🦲 Impressão                                                                                                    | 202401000324                  |                              | 63         |                         | 231810363      | 02/06/2020      | TERESINA        | 02/06/2020      |
| escrevendo o | 🕀 🧰 Correlativos                                                                                                    | 202401000323                  | MAYRA ARATHUSA VIEI          | RA DE      | 206224713700002         | 04793199364    | 02/06/2020      | TERESINA        | 02/06/2020      |
| número da    | 🕀 🦲 Consultas                                                                                                    | 202401000322                  | COSME JOSE DE MORA           | IS         | 708508553237880         | 18512950382    | 02/06/2020      | TERESINA        | 02/06/2020      |
|              | Constant      Constant      Constant | 202401000321                  | JULYANA DE OLIVEIRA          | COSTA      | 203450055080018         | 02380743312    | 02/06/2020      | TERESINA        | 02/06/2020      |
| requisiçao   |                                                                                                    | 202401000320                  | EVALDO VAZ DE CARVA          | LHO        | 700004124753802         | 34043519320    | 02/08/2020      | TERESINA        | 02/06/2020      |
| aqui:        | E Formulários e Manuais                                                                                                    | 202401000319                  | FRANCISCA SILVA SANT         | ros        | 701404612502034         |                | 02/08/2020      | TERESINA        | 02/06/2020      |
|              | Notícias                                                                                                    | 202401000318                  | ARLENE REDUZINO COS          | STA AR     | 209331942200009         |                | 02/08/2020      | UNIAO           | 02/06/2020      |
|              | E Sobre                                                                                                    | 202401000317                  | ANTONIA CAROLINE DA          | SILVA      | 700501551963450         | 03669519394    | 01/06/2020      | TERESINA        | 01/06/2020      |

#### **IMPRIMIR A REQUISIÇÃO**

Selecione a requisição e clique em Imprimir. A requisição irá abrir e então é só imprimir.

| Gerenciador de Ambiente Laboratorio | Biologia Méd     | lica :: Requisição                   |                         |                |                 |                 |                 |
|-------------------------------------|------------------|--------------------------------------|-------------------------|----------------|-----------------|-----------------|-----------------|
| E Alterar Senha                     | 🔆 Sel. Todos 🛛 🌾 | 🕽 Incluir 🌄 Alterar 🥥 Excluir   🚔 In | nprimir 🔊 Imprimir Etiq | uetas Cód. bar | ras: Requisição | CNS: CNS        |                 |
| Biologia Medica                     | Requisição 👻     | Paciente                             | CNS                     | CPF            | Dt. Cadastro    | Mun. Residência | Dt. Solicitação |
| 📰 Requisição                        | 202401000329     | MARIA ANTONIA DE SOUSA               | 706400696139189         | 60516341340    | 03/06/2020      | TERESINA        | 03/06/2020      |
| = 🔁 Triagem                         | 202401000328     | ALICE PEREIRA DA SILVA               | 160856202690006         | 81337019372    | 03/06/2020      | TERESINA        | 03/06/2020      |
| Triagem Externa (GAL G.             | 202401000327     | TAYRONE ANDERSON ABREU D             | 165944163920008         | 03701031304    | 03/06/2020      | TERESINA        | 03/06/2020      |
| El Identifição da Amostra           | 202401000326     | ARTENISE DA ROCHA SILVA              | 160220341170001         | 02329454384    | 03/06/2020      | TERESINA        | 03/06/2020      |
| Grade de Amostras                   | 202401000325     | VICTOR THADEU LEAL SILVA             | 209512445520004         | 00786189320    | 03/06/2020      | SAO LUIS        | 03/06/2020      |
| 🗄 🦲 Impressão                       | 202401000324     | RAIMUNDO ALVES DE ARAUJO             | 200493235330002         | 15231810363    | 02/06/2020      | TERESINA        | 02/06/2020      |
| 🕀 🧰 Correlativos                    | 202401000323     | MAYRA ARATHUSA VIEIRA DE             | 206224713700002         | 04793199364    | 02/06/2020      | TERESINA        | 02/06/2020      |
| 🕀 🦲 Consultas                       | 202401000322     | COSME JOSE DE MORAIS                 | 708508553237880         | 18512950382    | 02/06/2020      | TERESINA        | 02/06/2020      |
| Relatórios                          | 202401000321     | JULYANA DE OLIVEIRA COSTA            | 203450055080018         | 02380743312    | 02/06/2020      | TERESINA        | 02/06/2020      |
| 🖽 🛄 Configuração                    | 202401000320     | EVALDO VAZ DE CARVALHO               | 700004124753602         | 34043519320    | 02/06/2020      | TERESINA        | 02/06/2020      |
| E Formulários e Manuais             | 202401000319     | FRANCISCA SILVA SANTOS               | 701404612502034         |                | 02/06/2020      | TERESINA        | 02/06/2020      |
| Notícias                            | 202401000318     | ARLENE REDUZINO COSTA AR             | 209331942200009         |                | 02/06/2020      | UNIAO           | 02/08/2020      |
| E Sobre                             | 202401000317     | ANTONIA CAROLINE DA SILVA            | 700501551963450         | 03669519394    | 01/08/2020      | TERESINA        | 01/06/2020      |

#### Encaminhar exames para a Rede

(enviar o cadastro para o banco de dados do LACEN)

| Gerenciador de Ambiente Laborato                                                                                                    | rial                                                                                                    | COAS/CTA - Centro de Testagem e Aconselhamento                                                                                                    |
|----------------------------------------------------------------------------------------------------|----------------------------------------------------------------------------------------------------|----------------------------------------------------------------------------------------------------|
| Laboratório                                                                                                    | Biologia Médica Humana :: Triagem                                                                                                    | () Ajuda                                                                                                    |
| <ul> <li>Alterar Senha</li> <li>Biologia Médica</li> <li>Entrada</li> <li>Triagem</li> <li>Irriagem Externa (GAL GA</li> <li>Identifição da Amostra</li> <li>Grade de Amostras</li> <li>Processo</li> </ul>                          | Clique em                                                                                                    | Filtros Iniciais                                                                                                    |
| <ul> <li>Impressão</li> <li>Correlativos</li> <li>Consultas</li> <li>Relatórios</li> <li>Interfaces</li> <li>Configuração</li> <li>Sequenciamento</li> <li>Administração</li> <li>Formulários e Manuais</li> <li>Notícias</li> </ul> | Para pesquisar um paciente                                                                                                    | Requisição   Amostra   CPF do Paciente:   CNS do Paciente:   Paciente:   Data Início:   Data Fim:   Município Requisitante:   Laboratório Origem:   Triagem:                                            |
| ™ <b>E</b> Soore                                                                                                    | especifico pode ser usado o<br>número de Requisição, nome<br>do Paciente ou CPF.<br>Caso queira, pode ser usado tar<br>Data Início e Data Final para con<br>período e assim visualizar vários<br>Clicar em Filtrar. | <ul> <li>Aprovar O Encaminhar</li> <li>* Data Início e Fim referentes ao Cadastro do Exame. Período máximo de 31 dias.</li> <li>Filtrar Limpar</li> <li>mbém<br/>nsultar um<br/>s pacientes.</li> </ul> |

<

#### Encaminhar exames para a Rede (enviar o cadastro para o banco de dados do LACEN)

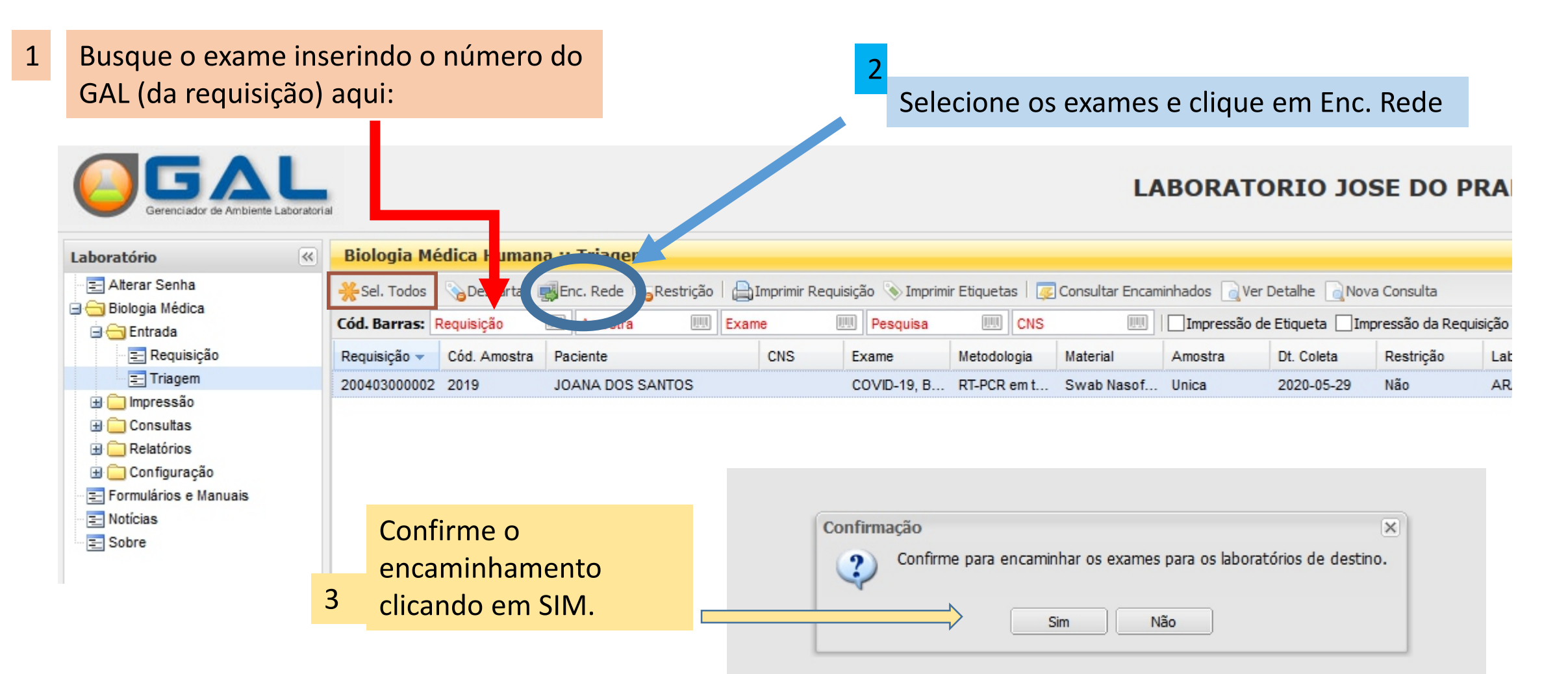

OBS.: Em caso de envio de vários pacientes pode ser clicado no botão SEL. TODOS ou utilizar as ferramentas de seleção do windows.

#### Consultar Encaminhados

Ainda na TRIAGEM, clique em consultar encaminhados e siga os passos abaixo:

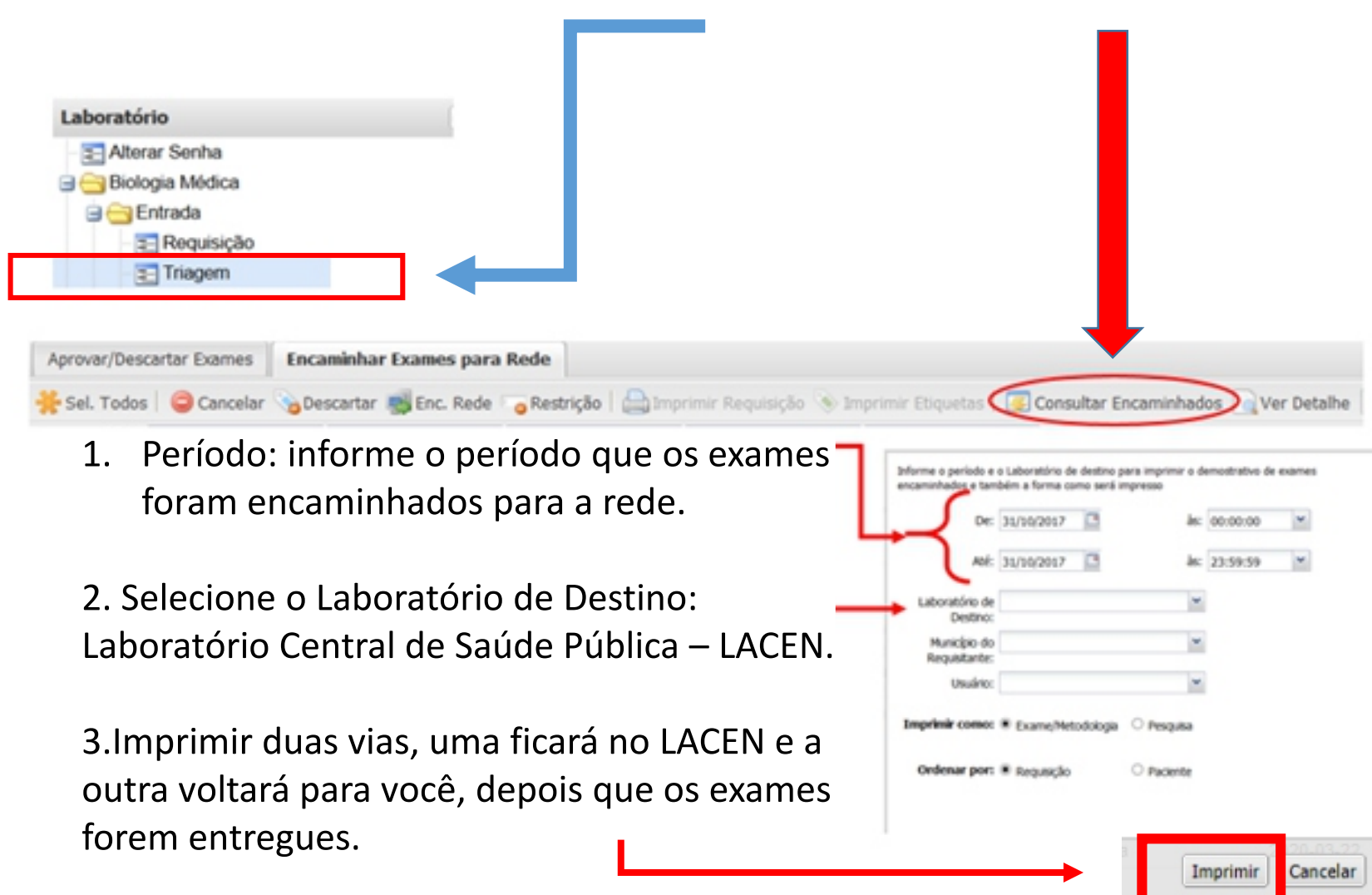

#### Lista de Encaminhados

#### GAL - Exames Encaminhados para a Rede de Laboratórios

Origem: HOSPITAL GOVERNADOR JOAO ALVES FILHO

Destino: LACEN LABORATORIO CENTRAL DE SAUDE PUBLICA

Período: 01/05/2020 às 00:00:00 até 02/06/2020 às 23:59:59

| Requisição de<br>origem | Requisição de<br>destino | Paciente                    | Exame                           | Metodologia             | Material            | Amost         | ra de origem                            | Amostra de<br>destino | Usuario     | Data                   |
|-------------------------|--------------------------|-----------------------------|---------------------------------|-------------------------|---------------------|---------------|-----------------------------------------|-----------------------|-------------|------------------------|
| 180402000003            |                          | MARIA 1                     | COVID-19, Biologia<br>Molecular | RT-PCR em tempo<br>real | Swab<br>Nasofaringe | 1ª<br>amostra | 0000000000000                           | 0000000000000         | LABORATORIO | 08/05/2020<br>10:33:18 |
| 186402060004            |                          | MARIA 2                     | COVID-19, Biologia<br>Molecular | RT-PCR em tempo<br>real | Swab<br>Nasofaringe | 1ª<br>amostra | 000000000000                            | 0000000000000         | LABORATORIO | 08/05/2020<br>10:33:18 |
| 186402000005            |                          | MARIA 3                     | COVID-19, Biologia<br>Molecular | RT-PCR em tempo<br>real | Swab<br>Nasofaringe | 1ª<br>amostra | 000000000000                            | 0000000000000         | LABORATORIO | 08/05/2020<br>10:33:18 |
| 180402000006            |                          | MARIA 4                     | COVID-19, Biologia<br>Molecular | RT-PCR em tempo<br>real | Swab<br>Nasofaringe | 1ª<br>amostra | 000000000000000000000000000000000000000 | 0000000000000         | LABORATORIO | 08/05/2020<br>10:33:18 |
| 188402000007            |                          | MARIA 5                     | COVID-19, Biologia<br>Molecular | RT-PCR em tempo<br>real | Swab<br>Nasofaringe | 1ª<br>amostra | 000000000000                            | 00000000000000        | LABORATORIO | 08/05/2020<br>10:33:18 |
| 186402060008            |                          | MARIA 6                     | COVID-19, Biologia<br>Molecular | RT-PCR em tempo<br>real | Swab<br>Nasofaringe | 1ª<br>amostra | 000000000000                            | 0000000000000         | LABORATORIO | 08/05/2020<br>10:33:18 |
| 188402000009            |                          | MARIA 7                     | COVID-19, Biologia<br>Molecular | RT-PCR em tempo<br>real | Swab<br>Nasofaringe | 1ª<br>amostra | 000000000000                            | 0000000000000         | LABORATORIO | 08/05/2020<br>10:33:18 |
| 188492089918            |                          | MARIA 8                     | COVID-19, Biologia<br>Molecular | RT-PCR em tempo<br>real | Swab<br>Nasofaringe | 1ª<br>amostra | 9966999669968                           | 0000000000000         | LABORATORIO | 08/05/2020<br>10:33:18 |
| 188402000011            |                          | MARIA 9                     | COVID-19, Biologia<br>Molecular | RT-PCR em tempo<br>real | Swab<br>Nasofaringe | 1ª<br>amostra | 000000000000                            | 00000000000000        | LABORATORIO | 08/05/2020<br>10:33:18 |
| 200402000006            |                          | JOSE SANTANA DE<br>OLIVEIRA | COVID-19, Biologia<br>Molecular | RT-PCR em tempo<br>real | Swab<br>Nasofaringe | Unica         | 9966999669968                           | 0000000000000         | LABORATORIO | 31/05/2020<br>15:20:24 |
| 200402000007            | I                        | JOSE SANTANA DE<br>OLIVEIRA | COVID-19, Biologia<br>Molecular | RT-PCR em tempo<br>real | Swab<br>Nasofaringe | Unica         | 000000000000                            | 000000000000          | LABORATORIO | 31/05/2020<br>15:20:12 |

Lembre-se: imprimir duas vias, uma ficará no LACEN e a outra voltará para você, depois que os exames forem entregues.

Recebido por:\_\_\_\_\_

\_\_\_/\_\_/\_\_as\_\_\_h\_\_\_

#### CONSULTAR EXAME

Para consultar os exames solicitados, clique em Consultas na menu principal e depois em Consultar Exames no submenu.

do Paciente ou CPF.

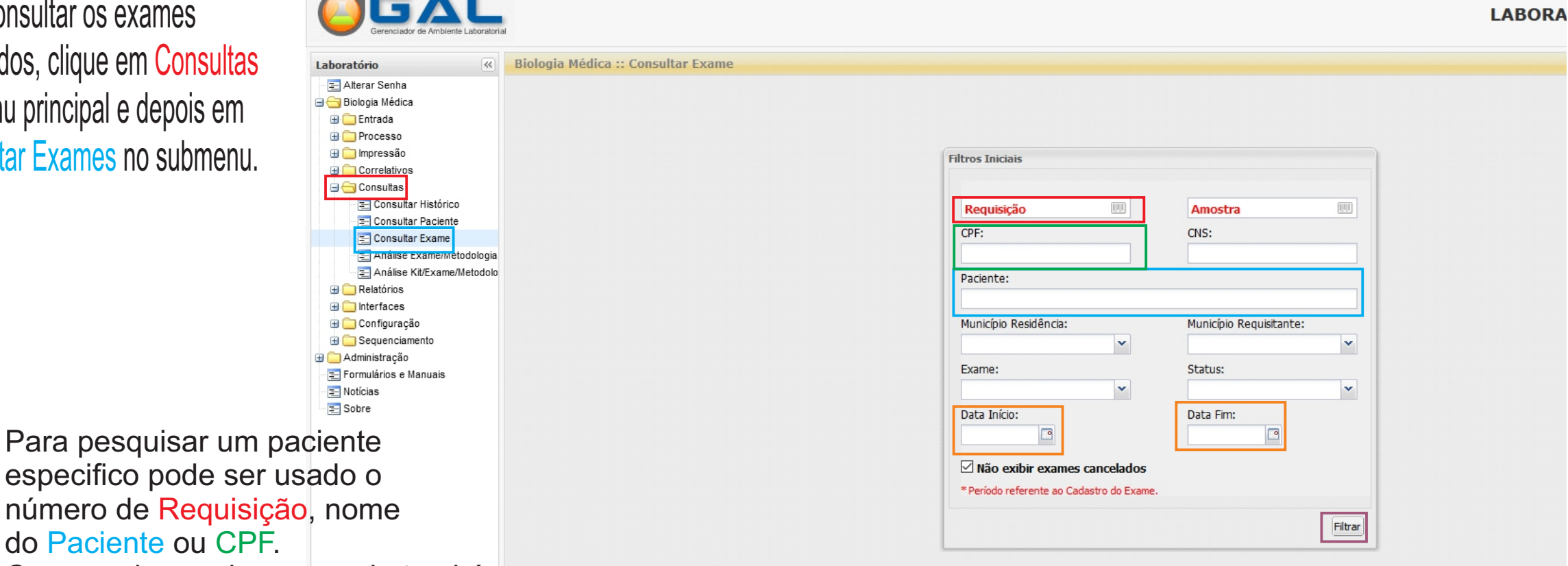

Caso queira, pode ser usado também Data Início e Data Final para consultar um período e assim visualizar vários pacientes. Clicar em Filtrar.

# CONSULTAR EXAME

| Aparecerá o paciente ou a                                                                | Biologia   | Médica :: ( | Consultar E    | xame     |             |      |                |              |             |            |                  |                   |               |             |       |               | /                  | 😡 <u>Ajuda</u>    |
|------------------------------------------------------------------------------------------|------------|-------------|----------------|----------|-------------|------|----------------|--------------|-------------|------------|------------------|-------------------|---------------|-------------|-------|---------------|--------------------|-------------------|
| listagem com os pacientes                                                                | Visualizar | Laudo 🔒 Co  | nsultar Status | Consulta | r Amostra 🔓 | Cons | ultar Condição | o 🔁 Consulta | r Restrição | Nova Consu | lta Cód. barras: | Requisição        | EE An         | nostra      |       | Exame         | CNS                |                   |
| do seu nosto                                                                             | Requisiç   | Paciente    | CNS            | CPF      | Mun. Re     | UFF  | Requisit       | Mun. Re      | Exame       | Material   | Labotório C      | Dt. Cada          | Dt. Rece      | Dt. Liber   | Те    | Labotóri      | Status Exame       | Resultado         |
|                                                                                          | 2125010    | FRANCIL     | 7000082        | 0449139  | TERESINA    | PI   | HOSPITA        | TERESINA     | COVID-1     | Swab Na    | HOSPITAL S       | 24/01/20          | 26/01/20      | 27/01/20    | 1     | LABOR         | Resultado Liberado | Não Det           |
| Note que temos uma coluna                                                                | 2125010    | POLIAN      | 7063016        | 6141118  | TERESINA    | PI   | HOSPITA        | TERESINA     | COVID-1     | Swab Na    | HOSPITAL S       | 23/01/20          | 26/01/20      | 27/01/20    | 1     | LABOR         | Resultado Liberado | Não Det           |
| Status do Exame e que possui                                                             | 2125010    | FATIMA E    | 7004043        | 0481059  |             | PI   | HOSPITA        |              | COVID-1     | Swab Na    | HOSPITAL S       | 20/01/20          | 22/01/20      | 23/01/20    | 1     | LABOR         | Resultado Liberado | Não Det           |
| diferentes Status, estes são                                                             | 2125010    | EDILENA     | 7024030        | 0511572  | TERESINA    | PI   | HOSPITA        | TERESINA     | COVID-1     | Swab Na    | HOSPITAL S       | 14/01/20          | 16/01/20      | 17/01/20    | 1     | LABOR         | Resultado Liberado | Não Det           |
| alterados conforme as etanas                                                             | 2125010    | RAYANN      | 8980046        | 0794425  | TERESINA    | PI   | HOSPITA        | TERESINA     | COVID-1     | Swab Na    | HOSPITAL S       | 09/01/20          | 11/01/20      | 12/01/20    | 1     | LABOR         | Resultado Liberado | Não Det           |
|                                                                                          | 2125010    | THAIS M     | 7000027        | 0417311  | TERESINA    | PI   | HOSPITA        | TERESINA     | COVID-1     | Swab Na    | HOSPITAL S       | 08/01/20          | 09/01/20      | 10/01/20    | 1     | LABOR         | Resultado Liberado | Não Det           |
| do paciente sao atingidas dentro                                                         | 2125010    | RENATA      | 7042012        | 0404269  | TERESINA    | PI   | HOSPITA        | TERESINA     | COVID-1     | Swab Na    | HOSPITAL S       | 07/01/20          | 08/01/20      | 08/01/20    | 0     | LABOR         | Resultado Liberado | Não Det           |
| da rotina do Lacen                                                                       | 2125010    | RN DE M     |                |          | TERESINA    | PI   | HOSPITA        | TERESINA     | COVID-1     | Swab Na    | HOSPITAL S       | 03/01/20          | 06/01/20      | 07/01/20    | 1     | LABOR         | Resultado Liberado | Não Det           |
| Aquerdende Trieger e peciente                                                            | 2125010    | IVANA MA    | 1608138        | 0780049  | TERESINA    | PI   | HOSPITA        | TERESINA     | COVID-1     | Swab Na    | HOSPITAL S       | 01/01/20          | 04/01/20      | 04/01/20    | 0     | LABOR         | Resultado Liberado | Não Det           |
| Aguardando Thagem o paciente                                                             | 2124530    | JOAO ED     | 2066879        | 8929714  | BERTOLI     | PI   | UNIDAD         | TERESINA     | COVID-1     | Swab Na    | UNIDADE B        | 29/01/20          |               |             |       |               | Aguardando Triagem |                   |
| foi encaminhado (de forma virtual)                                                       | 2124530    | MARIA D     | 7089077        | 0532302  | TERESINA    | PI   | UNIDAD         | TERESINA     | COVID-1     | Swab Na    | UNIDADE B        | 29/01/20          |               |             |       |               | Aguardando Triagem |                   |
| mais a amostra não chegou em                                                             | 2124530    | LUIZ CO     | 7021057        | 2871432  | TERESINA    | PI   | UNIDAD         | TERESINA     | COVID-1     | Secreçã    | UNIDADE B        | 27/01/20          |               |             |       |               | Aguardando Triagem |                   |
|                                                                                          | 2124530    | LIVIA MA    | 8980029        | 0986287  | TERESINA    | PI   | UNIDAD         | TERESINA     | COVID-1     | Secreça    | UNIDADE B        | 27/01/20          | $\mathbf{r}$  |             |       |               | Aguardando Triagem |                   |
| nossa recepçao.                                                                          | 2124030    |             | 0000015        | 0008814  |             | PI   |                |              |             | Secreça    |                  | 27/01/20          |               |             |       |               | Aguardando Triagem |                   |
| Exame em Análise a amostra                                                               | 2124530    |             | 8980029        | 0806075  |             | PI   |                |              | COVID-1     | Secreçã    |                  | 27/01/20          |               |             |       |               | Aguardando Triagem |                   |
| chaqou a fai aprovada pala                                                               | 2124530    | YHASMI      | 8980040        | 0849474  | TERESINA    | PI   | UNIDAD         | TERESINA     | COVID-1     | Swab Na    |                  | 27/01/20          | 28/01/20      | 29/01/20    | 1     | LABOR         | Resultado Liberado | Não Det           |
| chegou e loi aprovaua pela                                                               | 2124530    | EDSON       | 7068012        | 0365352  | FLORIANO    | PI   | UNIDAD         | TERESINA     | COVID-1     | Swab Na    | UNIDADE B        | 27/01/20          | 28/01/20      | 29/01/20    | 1     | LABOR         | Resultado Liberado | Não Det           |
| recepção.                                                                                | 2124530    | FRANCI      | 2041485        | 3740804  | TERESINA    | PI   | UNIDAD         | TERESINA     | COVID-1     | Swab Na    | UNIDADE B        | 27/01/20          |               |             |       |               | Aguardando Triagem |                   |
| Resultado Cadastro a amostra do                                                          |            |             |                |          |             |      |                |              |             |            |                  |                   |               |             |       |               |                    |                   |
| paciente já foi analisada e falta 🔢 🔄 Página 🔟 de 96691   🕨 👌 😂   Exportar listagem: 🔑 🗃 |            |             |                |          |             |      |                |              |             |            | 1 a 20 de 193    | 33803 registro(s) |               |             |       |               |                    |                   |
| apenas liberação.                                                                        | a do SUS   |             |                |          |             |      |                |              |             |            |                  | М                 | ódulo: Biolog | ia Médica 🛛 | Usuái | io: renato.te | rto   🕒 29-01-2021 | 🚨 Sair do Sistema |
| Docultada Liberada o overno do                                                           |            |             |                |          |             |      |                |              |             |            |                  |                   |               |             |       |               |                    |                   |

Resultado Liberado o exame do paciente esta pronto, agora é só imprimir

#### IMPRIMIR EXAME

No menu principal clique em Impressão, depois no submenu Laudos. Com a tela carregada clique na aba Exames Liberados, com o número da Requisição em mãos faça a busca, caso só tenha o nome do Paciente, leve o mouse até a coluna, clique na seta que irá aparecer, depois leve o mouse até a palavra Filtros, não clique na caixa de marcar, quando a aparece o espaço em branco digite o nome do paciente, conforme cadastro.

| Laboratório                        | Biologia Médica :: Laudos                                         |            |              |             |          |               |              |                |               | 😡 <u>Ajuda</u>   |  |  |
|------------------------------------|-------------------------------------------------------------------|------------|--------------|-------------|----------|---------------|--------------|----------------|---------------|------------------|--|--|
| = Alterar Senha                    | Laudos Parciais Exames Liberados Laudos Finais                    |            |              |             |          |               |              |                |               |                  |  |  |
| 😑 😋 Biologia Médica<br>🖶 🧰 Entrada | 🔆 Sel. Todos   🚔 Imprimir seleção Cód. barras: Requisição 🛛 🕅 DNS |            |              |             |          |               |              |                |               |                  |  |  |
| 🗄 🦲 Processo                       | Requisição - Paciente CNS                                         | Cód. Exame | Exame        | Metodologia | Impresso | Dt. Impressão | Lab.Cadastro | Lab. Liberação | Dt. Liberação | Dt. Recebim      |  |  |
| □ 🔄 Impressão                      | 212501000010 FRANCILENE MACEDO DA SIL                             | 2225079    | COVID-19, Bi | RT-PCR em t | Sim      | 29/01/2021    | HOSPITAL S   | LABORATOR      | 27/01/2021    | 26/01/2021       |  |  |
| Mapas e Etiquetas                  | 212501000009 POLIANNA VELOSO FEITOSA ZI Ordem Descendente         | 2224725    | COVID-19, Bi | RT-PCR em t | Sim      | 29/01/2021    | HOSPITAL S   | LABORATOR      | 27/01/2021    | 26/01/2021       |  |  |
| I audos                            | 212501000008 FATIMA ELANE SOUSA SILVA                             | 2220855    | COVID-19, Bi | RT-PCR em t | Sim      | 29/01/2021    | HOSPITAL S   | LABORATOR      | 23/01/2021    | 22/01/2021       |  |  |
| Pré-tabelados                      | 212501000006 EDILENA AGUIAR DA SILVA                              | 2210773    | COVID-19, Bi | RT-PCR em t | Sim      | 18/01/2021    | HOSPITAL S   | LABORATOR      | 17/01/2021    | 16/01/2021       |  |  |
| 🕀 🧰 Correlativos                   | 212501000005 RAYANNE ALVES BRANDAO                                |            | 9, Bi        | RT-PCR em t | Sim      | 18/01/2021    | HOSPITAL S   | LABORATOR      | 12/01/2021    | 11/01/2021       |  |  |
| 🗃 🧰 Consultas                      | 212501000004 THAIS MARTINS SILVA                                  |            | 9, Bi        | RT-PCR em t | Sim      | 15/01/2021    | HOSPITAL S   | LABORATOR      | 10/01/2021    | 09/01/2021       |  |  |
| 🖻 🧰 Relatórios                     | 212501000003 RENATA FRANCA DE ALMEIDA 704201280644589             | 2198474    | COVID-19, Bi | RT-PCR em t | Sim      | 15/01/2021    | HOSPITAL S   | LABORATOR      | 08/01/2021    | 08/01/2021       |  |  |
| Interfaces                         | 212501000002 RN DE MARIA NAZARE FREIR                             | 2192499    | COVID-19, Bi | RT-PCR em t | Sim      | 15/01/2021    | HOSPITAL S   | LABORATOR      | 07/01/2021    | 06/01/2021       |  |  |
| Configuração     Administração     | 212501000001 IVANA MARIA DOS SANTOS AV 160813876910008            | 2191549    | COVID-19, Bi | RT-PCR em t | Sim      | 15/01/2021    | HOSPITAL S   | LABORATOR      | 04/01/2021    | 04/01/2021       |  |  |
| - E Formulários e Manuais          | 212453000029 YHASMIN GABRIELLY ARAUJO 898004096583105             | 2230218    | COVID-19, Bi | RT-PCR em t | Não      |               | UNIDADE BA   | LABORATOR      | 29/01/2021    | 28/01/2021       |  |  |
| - E Notícias                       | 212453000028 EDSON SILVA SANTOS 706801285773329                   | 2229993    | COVID-19, Bi | RT-PCR em t | Não      |               | UNIDADE BA   | LABORATOR      | 29/01/2021    | 28/01/2021       |  |  |
| E Sobre                            | 212453000026 ENZO BENJAMYN AZEVEDO D 700102914001111              | 2229287    | COVID-19, Bi | RT-PCR em t | Não      |               | UNIDADE BA   | LABORATOR      | 29/01/2021    | 28/01/2021       |  |  |
|                                    | 212453000025 LUCAS LUAN SOARES 704808091119143                    | 2228112    | COVID-19, Bi | RT-PCR em t | Não      |               | UNIDADE BA   | LABORATOR      | 29/01/2021    | 28/01/2021       |  |  |
|                                    | 212453000022 NATALIA MARQUES SILVA 206949682120008                | 2227296    | COVID-19, Bi | RT-PCR em t | Não      |               | UNIDADE BA   | LABORATOR      | 29/01/2021    | 28/01/2021       |  |  |
|                                    | 212453000021 PEDRO EDUARDO DOS SANT                               | 2225746    | COVID-19, Bi | RT-PCR em t | Não      |               | UNIDADE BA   | LABORATOR      | 26/01/2021    | 25/01/2021       |  |  |
|                                    | 212453000019 JARDESON BRUNO PEREIRA                               | 2225645    | COVID-19, Bi | RT-PCR em t | Não      |               | UNIDADE BA   | LABORATOR      | 26/01/2021    | 25/01/2021       |  |  |
|                                    | 212453000018 FRANCISCA DAS CHAGAS CO                              | 2225641    | COVID-19, Bi | RT-PCR em t | Não      |               | UNIDADE BA   | LABORATOR      | 26/01/2021    | 25/01/2021       |  |  |
|                                    | 212453000017 FRANCISCA ALVES BATISTA                              | 2225629    | COVID-19, Bi | RT-PCR em t | Não      |               | UNIDADE BA   | LABORATOR      | 26/01/2021    | 25/01/2021       |  |  |
|                                    | 212453000016 ENZO GABRIEL SOUSA GOME 709507607457570              | 2225613    | COVID-19, Bi | RT-PCR em t | Não      |               | UNIDADE BA   | LABORATOR      | 26/01/2021    | 25/01/2021       |  |  |
|                                    | 212453000015 JOAO LUCAS DA COSTA SOUSA 898005137091253            | 2225602    | COVID-19, Bi | RT-PCR em t | Não      |               | UNIDADE BA   | LABORATOR      | 26/01/2021    | 25/01/2021       |  |  |
|                                    |                                                                   |            |              |             |          |               |              |                |               |                  |  |  |
|                                    | 🛛 🔍 Página 🔟 de 88120   🕨 🔰   🧬   Exportar listagem: 🔎 🗃          |            |              |             |          |               |              |                | 1 a 20 de 1   | 1762393 registro |  |  |

DATASUS - Departamento de Informática do SUS

Módulo: Biologia Médica Usuário: renato.terto 🛛 🛯 29-01-2021 🛛 📶 Sair do Sistema

### IMPRIMIR EXAME

Clique no Paciente que apareceu e depois em Imprimir Seleção. Agora é so confirmar a impressão e selecionar sua impressora.

| Biologia Médica :: Laudos                      |                   |            |              |             |          |                           |              |                 |               | 🔞 <u>Ajuda</u>       |
|------------------------------------------------|-------------------|------------|--------------|-------------|----------|---------------------------|--------------|-----------------|---------------|----------------------|
| Laudos Parciais Exames Liberados Laud          | dos Finais        |            |              |             |          |                           |              |                 |               |                      |
| 🔆 Sel. Todos   🚔 Imprimir seleção Cód. barras: | Requisição 🔣 CNS  |            |              |             |          |                           |              |                 |               |                      |
| Requisição - Paciente                          | CNS               | Cód. Exame | Exame        | Metodologia | Impresso | Dt. Impressão             | Lab.Cadastro | Lab. Liberação  | Dt. Liberação | Dt. Recebim          |
| 200401003333 TESTE 2                           |                   | 2126158    | COVID-19, Bi | RT-PCR em t | Não      |                           | LABORATOR    | LABORATOR       | 20/11/2020    | 20/11/2020           |
|                                                |                   |            |              |             |          |                           |              |                 |               |                      |
| 🕅 🍕   Página 1 🛛 de 1   🕨 🕅   🝣   Expor        | tar listagem: 📐 🗃 |            |              |             |          |                           |              |                 | 1             | a 1 de 1 registro(s) |
| ta do SUS                                      |                   |            |              |             | 1        | <b>1ódulo:</b> Biologia M | édica Usuári | o: renato.terto | 29-01-2021    | 🗂 Sair do Sistema    |

#### IMPRIMIR EXAME

Caso queira imprimir a listagem que aparece na tela clique em Sel. todos e depois em Imprimir seleção. Agora é so confirmar a impressão e selecionar sua impressora.

|   | Biologia Méd              | lica :: Laudos                |                  | <i>₩</i>   |              |             |          |               |              |                |               |             |  |
|---|---------------------------|-------------------------------|------------------|------------|--------------|-------------|----------|---------------|--------------|----------------|---------------|-------------|--|
| ſ | Laudos Parciai            | is Exames Liberados Lauc      | dos Finais       |            |              |             |          |               |              |                |               |             |  |
|   | <mark>₩</mark> Sel. Todos | Amprimir seleção Cód. barras: | Requisição 🛄 CNS |            |              |             |          |               |              |                |               |             |  |
| 1 | Requisição 🗸              | Paciente                      | CNS              | Cód. Exame | Exame        | Metodologia | Impresso | Dt. Impressão | Lab.Cadastro | Lab. Liberação | Dt. Liberação | Dt. Recebim |  |
|   | 212501000010              | FRANCILENE MACEDO DA SIL      | 700008238579907  | 2225079    | COVID-19, Bi | RT-PCR em t | Sim      | 29/01/2021    | HOSPITAL S   | LABORATOR      | 27/01/2021    | 26/01/2021  |  |
|   | 212501000009              | POLIANNA VELOSO FEITOSA       | 706301686026480  | 2224725    | COVID-19, Bi | RT-PCR em t | Sim      | 29/01/2021    | HOSPITAL S   | LABORATOR      | 27/01/2021    | 26/01/2021  |  |
|   | 212501000008              | FATIMA ELANE SOUSA SILVA      | 700404375497050  | 2220855    | COVID-19, Bi | RT-PCR em t | Sim      | 29/01/2021    | HOSPITAL S   | LABORATOR      | 23/01/2021    | 22/01/2021  |  |
|   | 212501000006              | EDILENA AGUIAR DA SILVA       | 702403097418722  | 2210773    | COVID-19, Bi | RT-PCR em t | Sim      | 18/01/2021    | HOSPITAL S   | LABORATOR      | 17/01/2021    | 16/01/2021  |  |
|   | 212501000005              | RAYANNE ALVES BRANDAO         | 898004662196312  | 2201871    | COVID-19, Bi | RT-PCR em t | Sim      | 18/01/2021    | HOSPITAL S   | LABORATOR      | 12/01/2021    | 11/01/2021  |  |
|   | 212501000004              | THAIS MARTINS SILVA           | 700002788529001  | 2200525    | COVID-19, Bi | RT-PCR em t | Sim      | 15/01/2021    | HOSPITAL S   | LABORATOR      | 10/01/2021    | 09/01/2021  |  |
|   | 212501000003              | RENATA FRANCA DE ALMEIDA      | 704201280644589  | 2198474    | COVID-19, Bi | RT-PCR em t | Sim      | 15/01/2021    | HOSPITAL S   | LABORATOR      | 08/01/2021    | 08/01/2021  |  |
|   | 212501000002              | RN DE MARIA NAZARE FREIR      |                  | 2192499    | COVID-19, Bi | RT-PCR em t | Sim      | 15/01/2021    | HOSPITAL S   | LABORATOR      | 07/01/2021    | 06/01/2021  |  |
|   | 212501000001              | IVANA MARIA DOS SANTOS AV     | 160813876910008  | 2191549    | COVID-19, Bi | RT-PCR em t | Sim      | 15/01/2021    | HOSPITAL S   | LABORATOR      | 04/01/2021    | 04/01/2021  |  |
|   | 212453000029              | YHASMIN GABRIELLY ARAUJO      | 898004096583105  | 2230218    | COVID-19, Bi | RT-PCR em t | Não      |               | UNIDADE BA   | LABORATOR      | 29/01/2021    | 28/01/2021  |  |
| 3 | 212453000028              | EDSON SILVA SANTOS            | 706801285773329  | 2229993    | COVID-19, Bi | RT-PCR em t | Não      |               | UNIDADE BA   | LABORATOR      | 29/01/2021    | 28/01/2021  |  |
|   | 212453000026              | ENZO BENJAMYN AZEVEDO D       | 700102914001111  | 2229287    | COVID-19, Bi | RT-PCR em t | Não      |               | UNIDADE BA   | LABORATOR      | 29/01/2021    | 28/01/2021  |  |
|   | 212453000025              | LUCAS LUAN SOARES             | 704808091119143  | 2228112    | COVID-19, Bi | RT-PCR em t | Não      |               | UNIDADE BA   | LABORATOR      | 29/01/2021    | 28/01/2021  |  |
|   | 212453000022              | NATALIA MARQUES SILVA         | 206949682120008  | 2227296    | COVID-19, Bi | RT-PCR em t | Não      |               | UNIDADE BA   | LABORATOR      | 29/01/2021    | 28/01/2021  |  |
|   | 212453000021              | PEDRO EDUARDO DOS SANT        |                  | 2225746    | COVID-19, Bi | RT-PCR em t | Não      |               | UNIDADE BA   | LABORATOR      | 26/01/2021    | 25/01/2021  |  |
|   | 212453000019              | JARDESON BRUNO PEREIRA        |                  | 2225645    | COVID-19, Bi | RT-PCR em t | Não      |               | UNIDADE BA   | LABORATOR      | 26/01/2021    | 25/01/2021  |  |
|   | 212453000018              | FRANCISCA DAS CHAGAS CO       |                  | 2225641    | COVID-19, Bi | RT-PCR em t | Não      |               | UNIDADE BA   | LABORATOR      | 26/01/2021    | 25/01/2021  |  |
|   | 212453000017              | FRANCISCA ALVES BATISTA       |                  | 2225629    | COVID-19, Bi | RT-PCR em t | Não      |               | UNIDADE BA   | LABORATOR      | 26/01/2021    | 25/01/2021  |  |
|   | 212453000016              | ENZO GABRIEL SOUSA GOME       | 709507607457570  | 2225613    | COVID-19, Bi | RT-PCR em t | Não      |               | UNIDADE BA   | LABORATOR      | 26/01/2021    | 25/01/2021  |  |
|   | 212453000015              | JOAO LUCAS DA COSTA SOUSA     | 898005137091253  | 2225602    | COVID-19, Bi | RT-PCR em t | Não      |               | UNIDADE BA   | LABORATOR      | 26/01/2021    | 25/01/2021  |  |

\mid 4 🛛 Página 1 🛛 de 88120 📄 🕨 🛛 😂 🛛 Exportar listagem: 🔑 🗃

1 a 20 de 1762393 registro(s)

#### INFORMAÇÕES IMPORTANTES

- Coleta e acondicionamento devem ser conforme manual de coleta que encontra-se no site do Lacen-PI.
- Nunca colocar documentos (fichas, etc...) dentro da caixa com as amostras.
- As amostras somente serão recebidas pelo setor de gerenciamento de amostras do LACEN se estiverem cadastradas no Sistema Gal, encaminhadas para a Rede e acompanhadas da ficha de notificação devidamente preenchida.

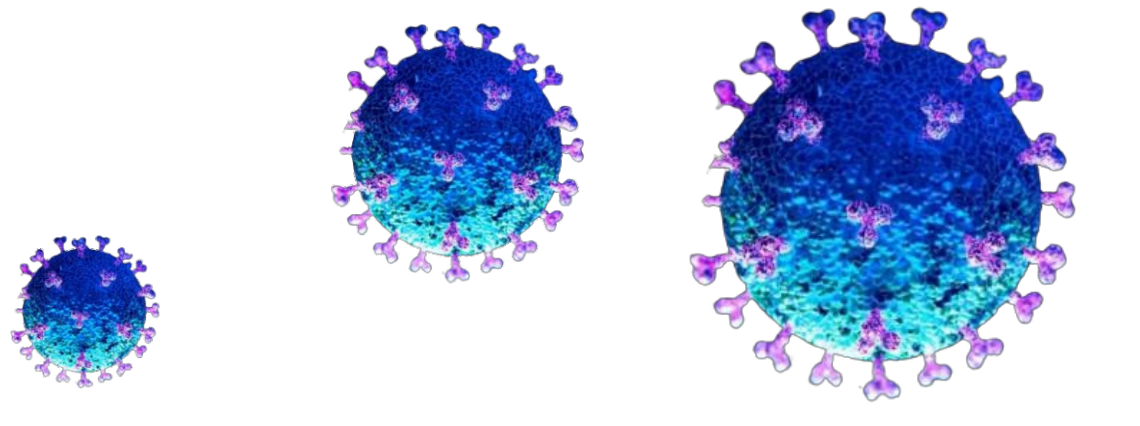

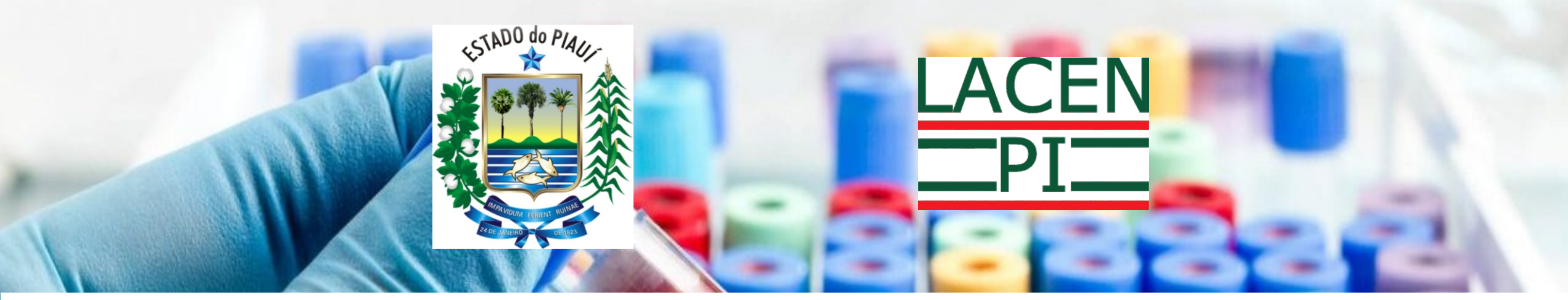

#### Para maiores esclarecimentos, estamos a disposição.

Recepção Geral (86) 3216-3657 Recepção de Amostras (86) 99497-7433 Gerencia Técnica - <u>getec@lacen.pi.gov.br</u> Coord de Patologia - <u>patologia@lacen.pi.gov.br</u> Coord de Rede de Laboratórios - <u>redelab@lacen.pi.gov.br</u>

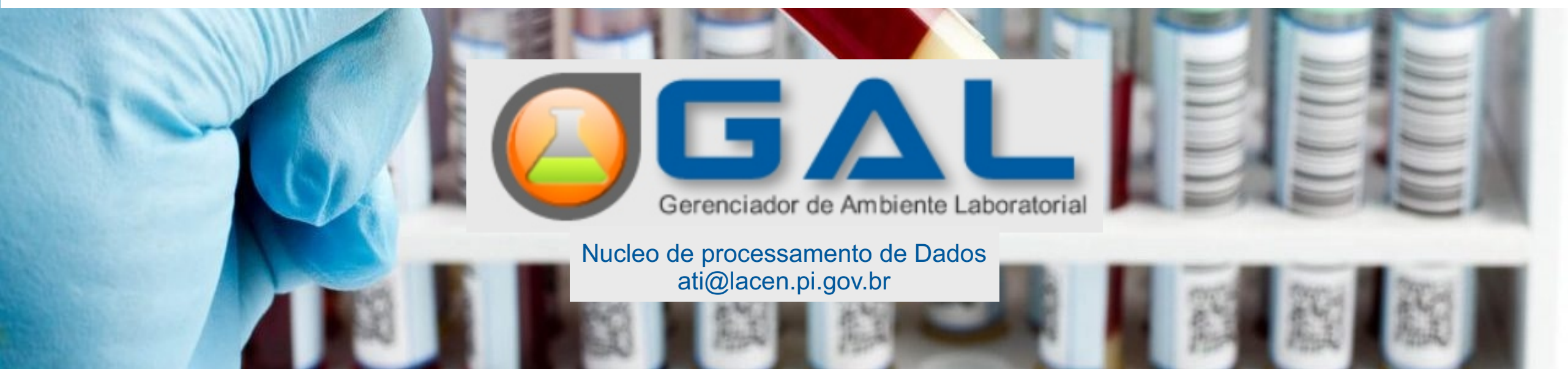